# Einfügen von Trennern

Cöln-Newsletter

( » toolbox.erzbistum-bamberg.de

EDV-Kurse im Zeitraum Januar und Februar 2025

Autor

Stabsstelle Medien- und Projektarbeit des Erzbistums Bamberg Jessica Kruk Domplatz 2 96049 Bamberg Tel. 09 51 5 02 15 36 Mobil 01 79 3 22 09 33 E-Mail eckert@erzbistum-bamberg.de

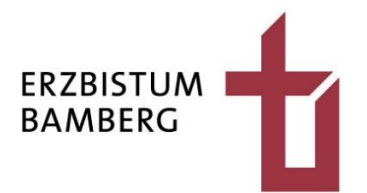

#### Inhalt

| 1 | Zielsetzung                                      | 3 |
|---|--------------------------------------------------|---|
| 2 | Element "Inhalts-Abschnitt" finden und einsetzen | 3 |
| 3 | Vergeben des Element-Titels                      | 5 |
| 4 | Element-Einstellungen                            | 5 |

## **1** Zielsetzung

Ihr Newsletter ist mit vielen Inhalten gefüllt. Sie haben das Gefühl, dass die Seite für Besucher zu unübersichtlich ist. Ziel ist es eine visuelle Trennung zwischen den Inhalts-Abschnitten herzustellen.

### 2 Element "Inhalts-Abschnitt" finden und einsetzen

Der Tenner ist ein verkappter Inhalts-Abschnitt. Von daher ist Ihr erster Schritt, ihn an die Stelle im Newsletter einzufügen, an der der Trenner erscheinen soll.

Das Element "Inhalts-Abschnitt" finden Sie, wenn Sie auf den Zauberstab anklicken. Dieser befindet sich im linken oberen Bereich in der Symbolleiste.

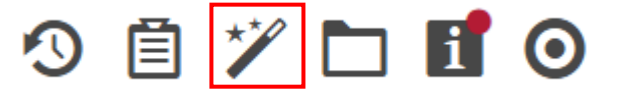

Nachdem Sie das Zauberstab-Symbol ausgewählt haben, öffnet sich unter dem Symbol ein Fenster. Unter "Inhaltselemente" ist das benötigte Element "Inhalts-Abschnitt" an erster Stelle.

| Seite                                                                       | 9      | Ē      | **  |            | Ø       |  |
|-----------------------------------------------------------------------------|--------|--------|-----|------------|---------|--|
| Typen                                                                       | Kateg  | gorien | Ver | zeichnisse | Erweite |  |
| Inhaltselemente                                                             |        |        |     |            |         |  |
| Inhalts-Abschnitt Universell einsetzbares Element für Überschriften, Texte, |        |        |     |            |         |  |
|                                                                             | rtikel |        |     |            |         |  |

Bewegen Sie Ihren Cursor auf die Leiste des Elements.

🖬 Inhalts-Abschnitt Universell einsetzbares Element für Überschriften, Texte, Bilder und / oder Links. Diese können zusammen als Absatz, aber auch alleine, z.B. nur als einzelne 🔍 🎹 Sie sehen am Ende des Balkens zwei Symbole. Wollen Sie das Element in den Newsletter ziehen, benötigen Sie die neun kleinen Quadrate.

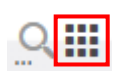

Halten Sie, indem Sie die linke Maustaste gedrückt halten, das Element fest und ziehen es an die gewünschte Position. Ein gelber Kasten zeigt Ihnen, wo der Abschnitt eingebaut wird.

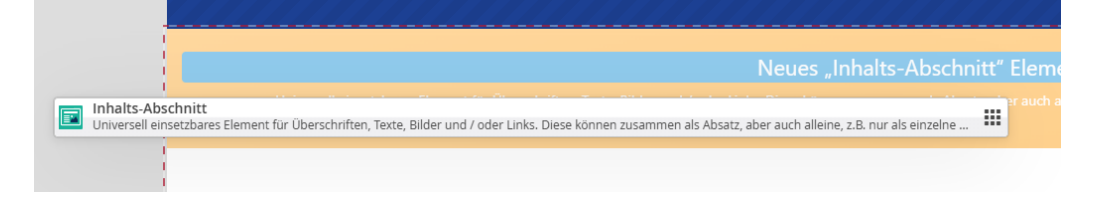

Wenn Sie den Inhalts-Abschnitt an die richtige Stelle gezogen haben, lassen Sie die linke Maustaste los. Das Element befindet sich nun im Newsletter.

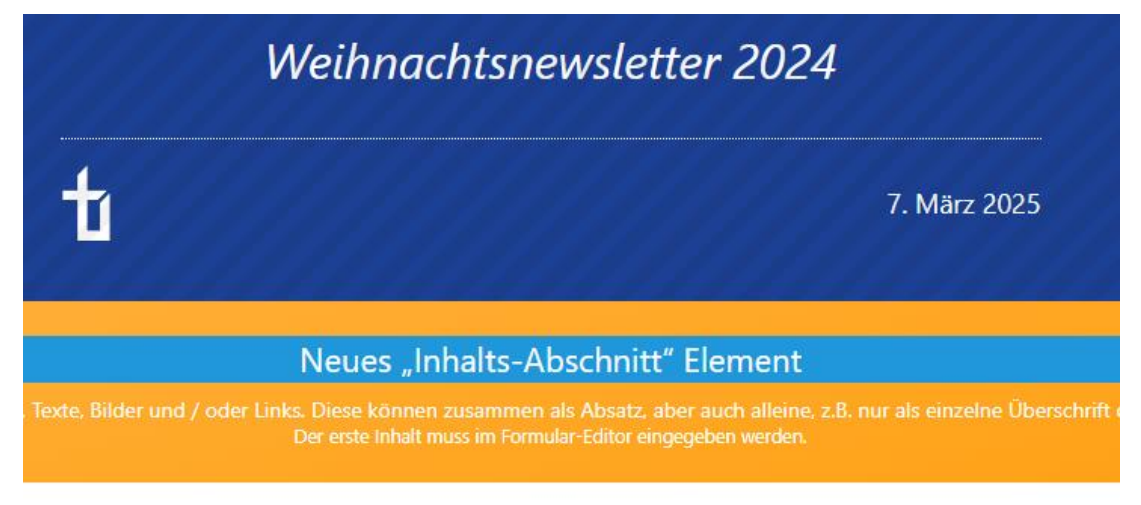

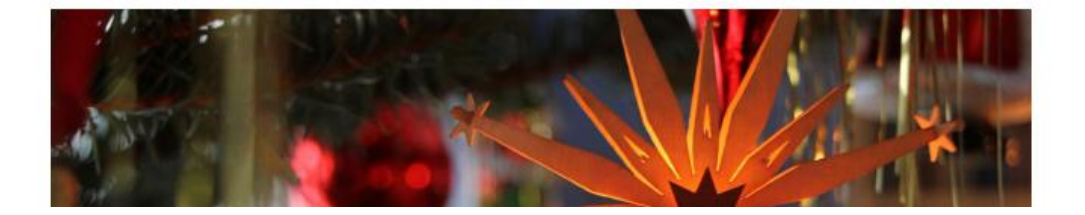

## **3 Vergeben des Element-Titels**

Gehen Sie auch hier auf die Zielscheibe im gelben Kasten und wählen das Stift-Symbol für die Bearbeitung aus.

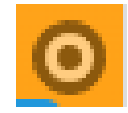

0

 $\odot$ 

Da Sie in diesem Fall keine Inhalte einpflegen, vergeben Sie hier den Titel "Trenner 1", der nur für den Explorer relevant ist.

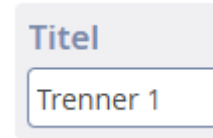

Liste aktualisieren

Veröffentlichen Sie Ihre Bearbeitung mithilfe des Uhren-Symbol. In der Ansicht sieht es jetzt so aus:

Internetadresse https://wetransfer.com sehr hilfreich sein.

» toolbox.erzbistum-bamberg.de

Trenner 1

EDV-Kurse im Zeitraum Januar und Februar 2025

## 4 Element-Einstellungen

Nachdem Sie die Inhalts-Komponente an die richtige Stelle eingesetzt und den Namen vergeben haben, gehen Sie im nächsten Schritt in die Element-Einstellung.

Dazu stellen Sie Ihren Cursor auf die Zielscheibe und wählen danach das Zahnrad-Symbol aus.

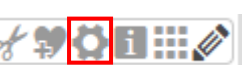

Im Bereich "Formatter" wählen Sie nun die Option "Newsletter Inhalts-Abschnitt als Trenner [Cöln]" aus.

Formatter
Newsletter Inhalts-Abschnitt als Trenner [Cöln]
Newsletter Inhalts-Abschnitt mit Bild oben [Cöln]
Newsletter Inhalts-Abschnitt mit Bild links / rechts [Cöln]
Newsletter Inhalts-Abschnitt als Trenner [Cöln]

| 💌 Einstellungen         |                                          |          |      |
|-------------------------|------------------------------------------|----------|------|
| Hintergrundfarbe        | Hintergrund in Weiß (bzw. Seitenfarbe)   | )        | 0    |
| Abstand oben            | Automatisch                              | Ø )      | 0    |
| Trenner-Darstellung     | Gekreuzte Linien mit Überschrift darüber | )        | 0    |
| Logo-Darstellung        | Logo und Text ausblenden                 | )        | 0    |
| Überschrift-Darstellung | Überschrift ausblenden                   | )        | 0    |
| Ausrichtung             | Zentriert                                | )        | 0    |
| Abstand unten           | Automatisch                              | Ø )      | 0    |
|                         |                                          |          |      |
|                         |                                          | OK Abbre | chen |

Der Bereich "Einstellungen" sollte wie folgt eingestellt sein:

Wenn Sie mit allen Einstellungen fertig sind, bestätigen Sie Ihre Bearbeitungen mit dem OK-Button, der sich rechts unten befindet.

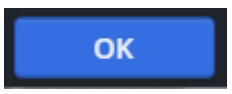

Zwischen den beiden Inhaltsabschnitten befindet sich jetzt eine visuelle Trennung.

**bamberg.de** bitte zu. Geht es um größere Datenmengen, kann auch die Internetadresse **https://wetransfer.com** sehr hilfreich sein.

» toolbox.erzbistum-bamberg.de

EDV-Kurse im Zeitraum Januar und Februar 2025